## **AutoCAD - Quick Printing**

## • Printing the Model

## **Basic Settings**

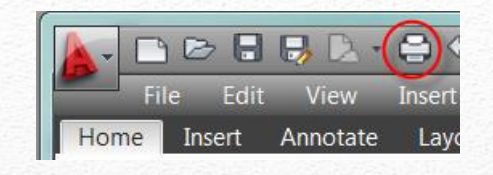

- Select the printer Name:
  - Use the appropriate printer
- Paper Size Select something like
  - A (8.5 in x 11 in)
  - A4 (210mm x 297mm)
- Extents |Fit to paper
- Center the Plot
  - Note: this will print all of your drawing (current settings) and make it as big as possible on the paper.

| Plot - ANSI C Title Block                  | X  |  |
|--------------------------------------------|----|--|
| Page setup                                 |    |  |
| Name: <pre> </pre> <pre> Add</pre>         |    |  |
| Printer/plotter                            |    |  |
| Name:  Properties                          |    |  |
| Plotter: None                              |    |  |
| Where: Not applicable                      |    |  |
| configuration name is selected.            |    |  |
|                                            | Ť  |  |
| Paper size Number of copies                |    |  |
| (ISO A4 (297.00 × 210.00 MM)               |    |  |
| Plot area Plot scale                       |    |  |
| Extents                                    | _  |  |
| Scale: Custom                              |    |  |
| Plot offset (origin set to printable area) | ]- |  |
|                                            |    |  |
| Y: 0.00 mm Scale lineweights               |    |  |
| Preview Apply to Layout OK Cancel Help (   | ۲  |  |

| <b>OTher Setting</b>                                           | S<br>File Edit View<br>Home Insert Annotate                                        |
|----------------------------------------------------------------|------------------------------------------------------------------------------------|
| • More options:                                                | Plot style table (pen assignments)                                                 |
|                                                                | Shade plot As displayed  Quality Normal                                            |
| • Monochrome                                                   | Plot options Plot in background Plot object lineweights                            |
| <ul> <li>Forces a B/W printout</li> <li>Orientation</li> </ul> | Plot transparency  Plot with plot styles  Plot paperspace last                     |
| <ul> <li>Landscape (typical)</li> </ul>                        | Hide paperspace objects  Plot stamp on                                             |
| • Portrait                                                     | Save changes to layout  Drawing orientation  Portrait  Landscape  Plot upside-down |
| AutoCAD: Quick Printing jcS                                    | Cancel Help () 1/17/2                                                              |

/17/2014

Lay